## あんしんスマートロックショートカットの登録方法

※ショートカット登録には「ショートカット」アプリを事前にダウンロードいただくことが必要です。

②右上の[+]をタップ

①ショートカットアプリ をタップ

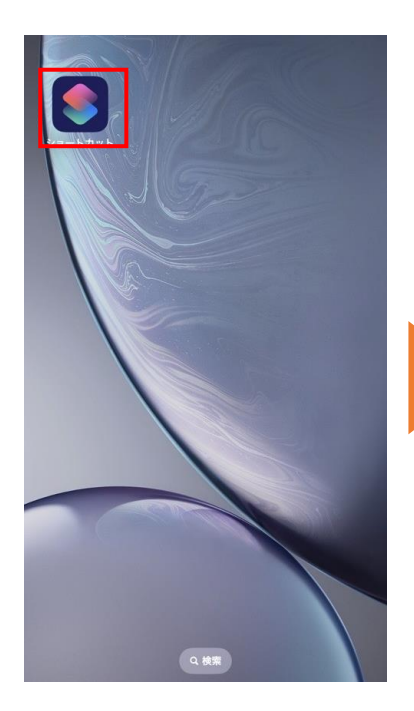

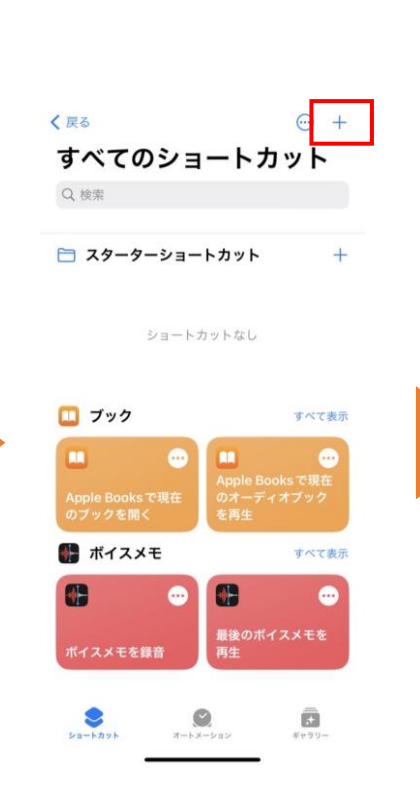

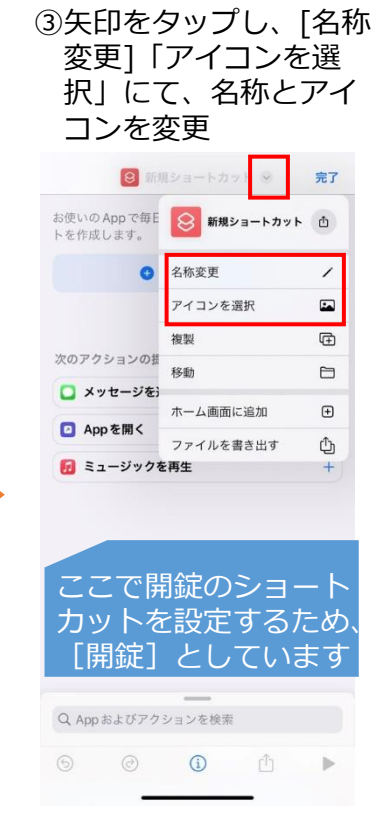

④[アクションを追加]を タップ

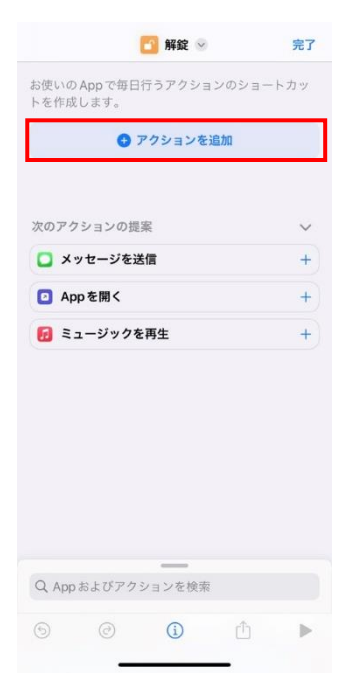

⑤au HOMEを検索し、 選択

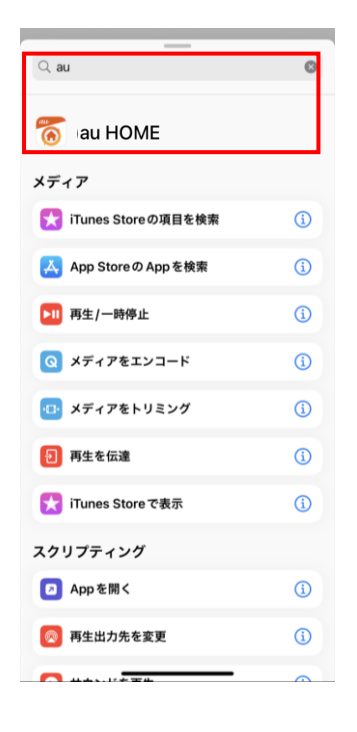

⑥ [ロックを解錠する]
 をタップ

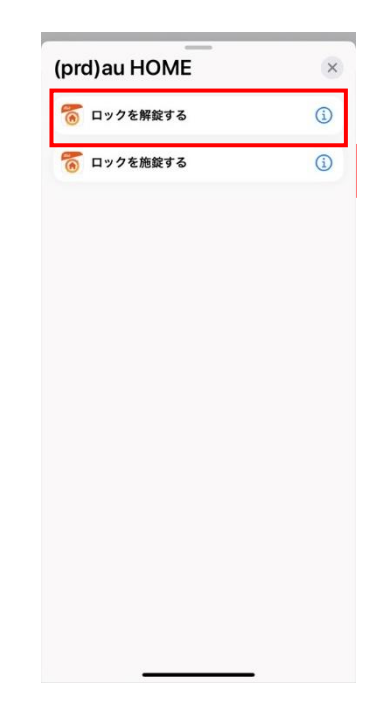

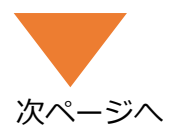

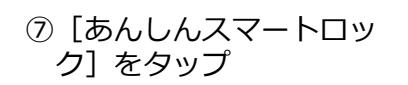

| 🌀 解錠 😔                                            | 完了 |
|---------------------------------------------------|----|
| <ul> <li>あんしんスマートロック を解鍵</li> <li>する ③</li> </ul> | 0  |
| 次のアクションの提案                                        | ~  |
| 🖬 if文                                             | +  |
| 回 メニューから選択                                        | +  |
| 🔯 変数を設定                                           | +  |
| _                                                 |    |
| Q App およびアクションを検索                                 |    |
| ⊚ © <u>û</u> ₫                                    | ۲  |
|                                                   |    |

⑧登録されているロックを 選択

あんしんスマートロック

選択

キャンセル

 $\checkmark$ 

Þ

消去

玄関

Q 検索

毎回尋ねる

⑨矢印→「ホーム画面に追加」の順にタップ

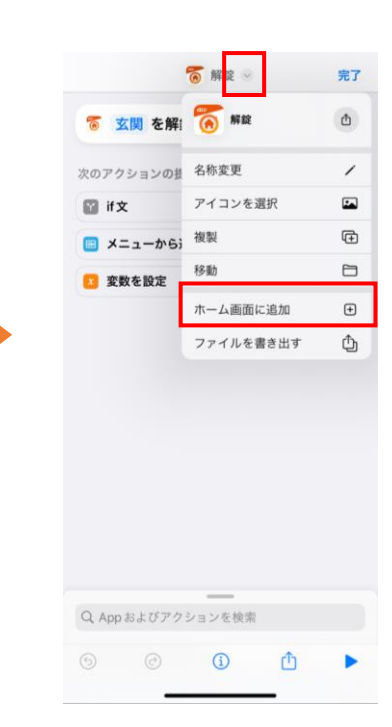

⑩ [追加] をタップ

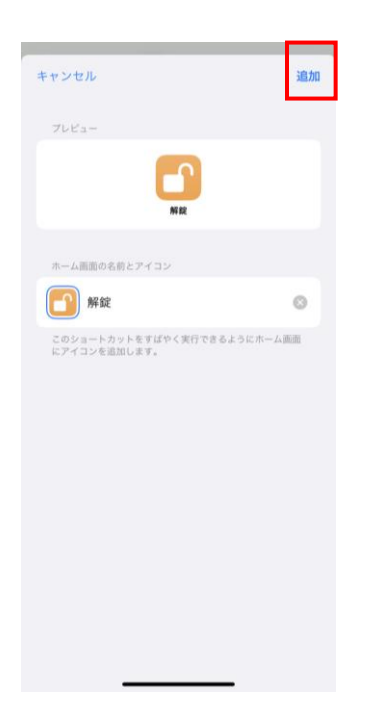

①ホーム画面に戻って、
 開錠ボタンがあることを確認。

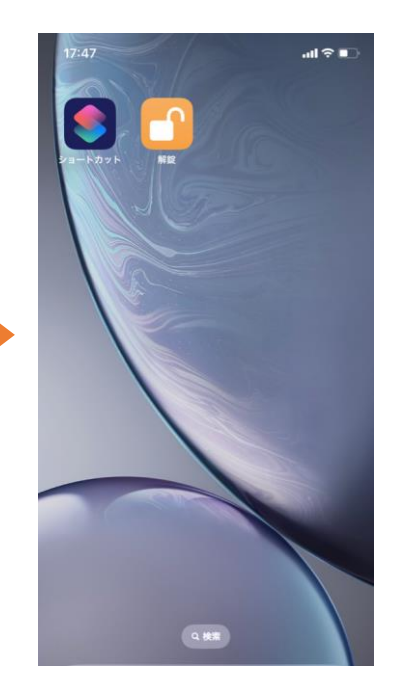

引き続き同じ手順で [ロック施錠する]を登録